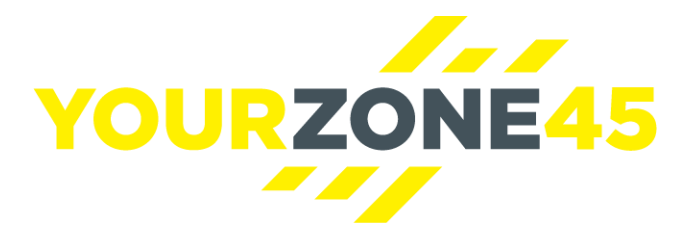

## YourZone45 Print Marketing Portal Manual

10.01.2018

• Visit <u>www.yourzone45.co.uk</u> and locate <u>Franchise Login</u> at the bottom of the page

| YOURZONE45<br>READ MORE | get back in to the stur                     |                                            |                                                                |                                                                                                    |
|-------------------------|---------------------------------------------|--------------------------------------------|----------------------------------------------------------------|----------------------------------------------------------------------------------------------------|
| YZ45                    | Home<br>About<br>The Workout<br>Memberships | FAQS<br>NEWS<br>CONTACT<br>FRANCHISE LOGIN | STUDIOS<br>BRAINTREE<br>COLCHESTER<br>COLLIERS WOOD<br>BINGLEY | OWN A YOURZONE45!<br>YourZone45 Studios are 2000-<br>3000 sq ft studios that deliver our<br>amazing YZ45 workouts. Now you<br>have the chance to own your very<br>own YourZone45 franchise. Be part<br>of our expansion plans and change<br>people's lives. |

• Log in with your user details

| 💏 franchise 360                                       |                          | YOURZONE45 |
|-------------------------------------------------------|--------------------------|------------|
| Franchise360: Login<br>Username *<br>Password *<br>Lo | miones@yourzone45.co.uki |            |

## • Select <u>Marketing Portal</u> from the menu on the left

| Franchise 360            | Logged In As : Michael Jones (Change Login) |                                                                                                    | YOURZONE45 |
|--------------------------|---------------------------------------------|----------------------------------------------------------------------------------------------------|------------|
| YourZone45 (Head Office) | CRM<br>Tasks<br>Stock<br>Helpdesk           | Internal <ul> <li>Franchises</li> <li>Recruitment</li> <li>Forums</li> <li>Document Library</li> <li>Performance Manager</li> </ul> |            |

• Log in using separate Marketing Portal log in (this page can be bookmarked to avoid the previous steps)

| YOUR                                                                   | ZONE45 Call us today 01392 477137<br>or email support@besleyandcopp.co.uk                                                                                                    |
|------------------------------------------------------------------------|----------------------------------------------------------------------------------------------------|
| As a YourZone45 bus                                                    | siness owner you should already be set up for online ordering. If you require a reminder of your log in details please email                                                                                                    |
| support@besleyandc                                                     | copp.co.uk or call us on (LoCall) 0845 676 9114.                                                                                                    |
| IMPORTANT INFORM                                                       | MATION – NEW PASSWORD UPDATE                                                                                                    |
| At besley & copp, we<br>requirements. All pass<br>USERS update their p | take online security very seriously and as part of our ongoing efforts to improve our systems, we have updated our user password<br>swords will now require a minimum of 8 characters containing at least 2 numbers and as a result of this change, we are recommending that ALL<br>password.  |
| Please use your exist<br>support team will not                         | ting password to access your portal, then visit the 'my profile' page to update. Please note that your password details are encrypted and our<br>have access to this information. In the event that you forget your password, please click on the 'Forgotten Password' link on the login page. |
| iign in here.                                                          |                                                                                                    |
| Username:                                                              | woking@yourzone45.co                                                                                                    |
| Password:                                                              |                                                                                                    |
| Remember me?                                                           |                                                                                                    |
|                                                                        |                                                                                                    |
| Log In                                                                 |                                                                                                    |
|                                                                        |                                                                                                    |
| Forgotten your pass                                                    | swora?                                                                                                    |
| 2017 besley & copp lid                                                 | All rights researced                                                                                                    |

• There are a number of menu options – External Marketing, Internal Marketing, Retention Campaigns, Stationary, Merchandise & Clothing and Pre-Sales. Select the menu you require.

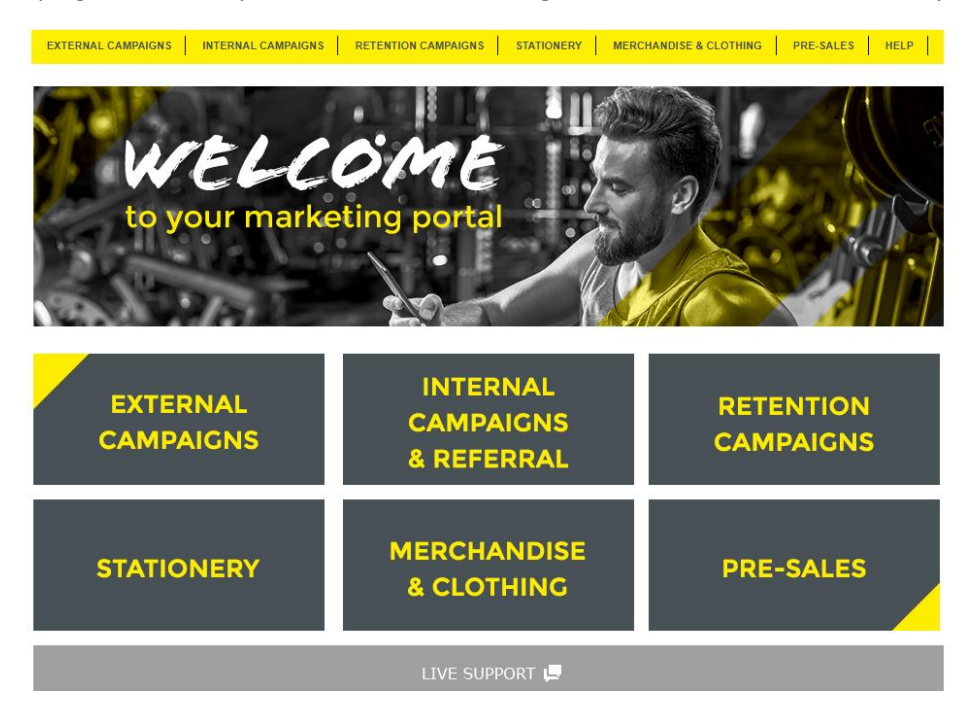

• Select the item you require

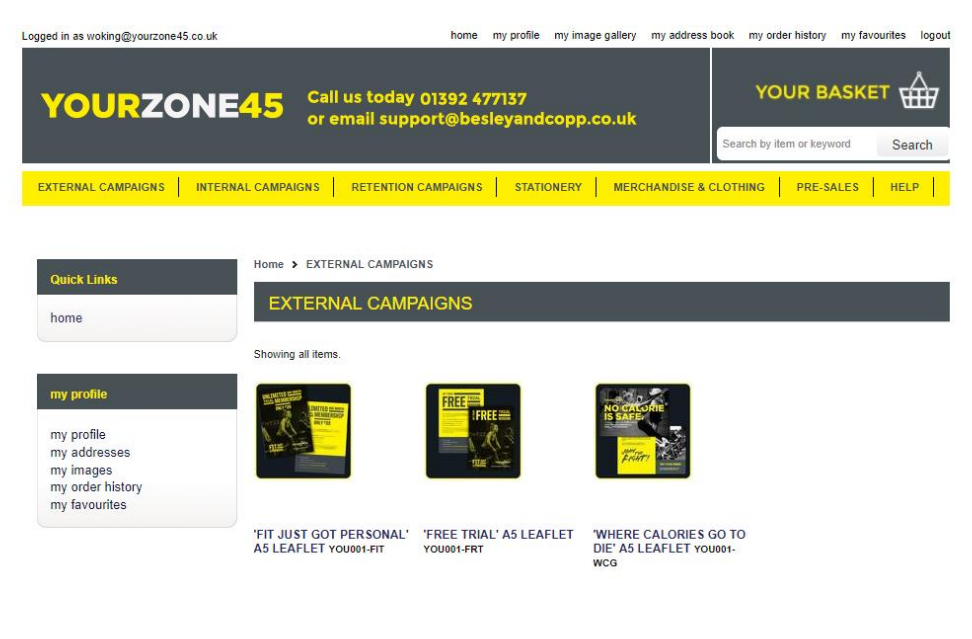

• Select the quantity you require. Bear in mind that the minimum print quantities are set on each item so in the case below, 1 quantity is 1x2000. Select 'Create Proof' and name your proof.

Showing all items.

| ome                                                   |                                       | A5 size flyer printed full colour both sides on 450gsm gloss<br>Delivered on a one week service |
|-------------------------------------------------------|---------------------------------------|-------------------------------------------------------------------------------------------------|
| ny profile<br>ny profile<br>ny addresses<br>ny images |                                       | TRIAL<br>RESIDI                                                                                 |
| ny favourites                                         | FILM                                  |                                                                                                 |
|                                                       | City 1 Create Proof<br>Product Option | Add to Favor                                                                                    |
|                                                       | Previously                            | Search Reset                                                                                    |

 Studio details such as studio name, email, phone, address etc will automatically populate. Some printed materials will have additional information and menus to select from. Ensure you create a proof of <u>both sides</u> of any proof and click update template on <u>both sides</u>. Then select <u>Add to Basket.</u>

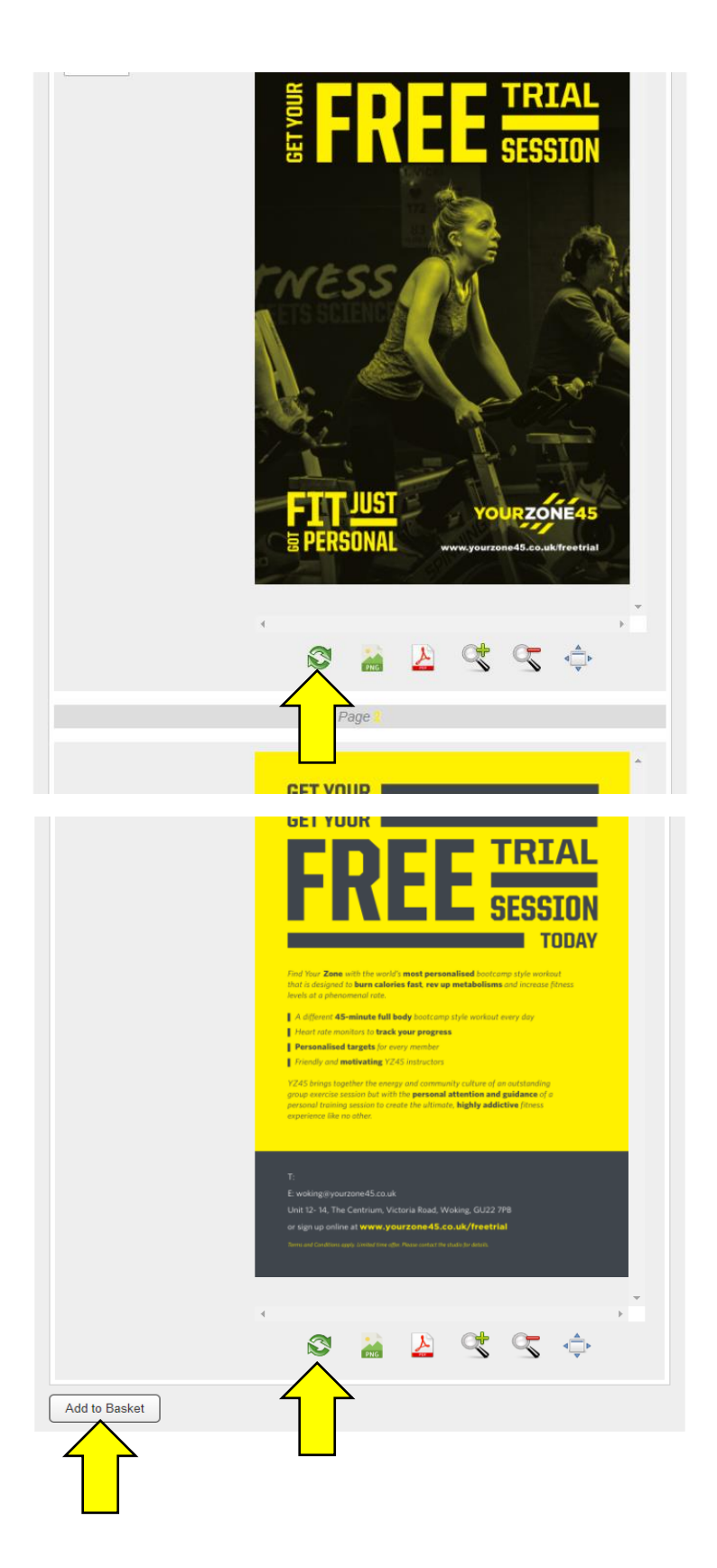

• When you are ready to make payment, select the basket option in the top right

| YOURZONE                                       | 45 Call us today 01392 477137<br>or email support@besleyandcop | p.co.uk  | S               | YOUR<br>earch by iter |          | Search  |
|------------------------------------------------|----------------------------------------------------------------|----------|-----------------|-----------------------|----------|---------|
| EXTERNAL CAMPAIGNS INTERN                      | IAL CAMPAIGNS RETENTION CAMPAIGNS STATIONER                    | MERCHANI | DISE & CLO      | THING P               | R S      | HELP    |
| Quick Links<br>home                            | Home > basket<br>basket                                        |          | Basket          | <u>Checkout</u>       | Confirm  | Payment |
| my profile                                     | Product                                                        | Qty      | Price<br>(each) | Extras                | Subtotal |         |
| my profile<br>my addresses<br>my order bistory | 'Free trial' A5 Leafiet 2000 (YOU001-FRT.6<br>Proof name: test | 3)       | £115.00         |                       | £115.00  |         |
| my favourites                                  | Delivery                                                       |          |                 |                       | £0.00    |         |
|                                                | Subtotal                                                       |          |                 |                       | £115.00  |         |
|                                                | VAT                                                            |          |                 |                       | £23.00   |         |
|                                                |                                                                |          |                 |                       | £138.00  | Update  |

• Proceed to checkout and make payment. Orders over £100 can be placed on account. Delivery is usually a 7-day turnaround.